#### Siemens PLM Software

Greater China Technical Tips & News Hot Line:800-810-1970

2021-7-23

### Siemens PLM Software 技術技巧及新聞

歡迎流覽 《Siemens PLM Software 技術技巧及新聞》,希望它能成為 Siemens PLM Software 技術支援團隊將 Siemens PLM Software 最新產品更新,技術技巧及新聞傳遞給用戶的一種途徑

### Date: 2021/07/23

### **NX** Tips

## 1. 如何提取 NX 裝配檔 和它的部件到一個空資料夾

### 問題:

如何將 NX 裝配檔 及其組件複製到另一個空資料夾?

有時,包含 NX 裝配檔及其元件的當前資料夾,存在許多其他不相關的 PRT 文件;很難一一選擇複製出來.

### 解決方案:

啟動克隆元件命令(功能表>元件>克隆>創建克隆組件)

(1)進入日誌檔選項卡,點擊"指定輸出日誌檔",流覽到一個新創建的空檔目錄,將檔命名為 "anything.clone"。

(2)進入 naming 頁, 將預設輸出目錄指定為一個新創建的空目錄. 然後點擊"定義命名規則", 使用 Add Prefix 作為規則類型,並使用字串: "=".

(3)進入載入選項,確保它被設置為 "from directory"。

(4)進入主選項卡,按一下 Add Assembly 並流覽以選擇 assembly prt 檔。下一個勾選 "dry run",然後點擊"執行". 得到 anything.clone 文件。

(5)關閉 Clone Assembly 命令。

(6)在 Windows 資源管理器中, 編輯這個檔 "anything.clone"。

(7)在記事本中使用替換命令,刪除剛剛添加的檔案名的=首碼。

(8)保存修改後的 clone 檔。

(9)在NX中,再次啟動 clone assembly 命令。

(10)進入日誌檔選項卡,點擊"Load and Apply Existing Log File", 選擇剛剛的修改的 .clone 文件。

(11)進入"主"頁簽,按一下"執行",完成克隆操作。

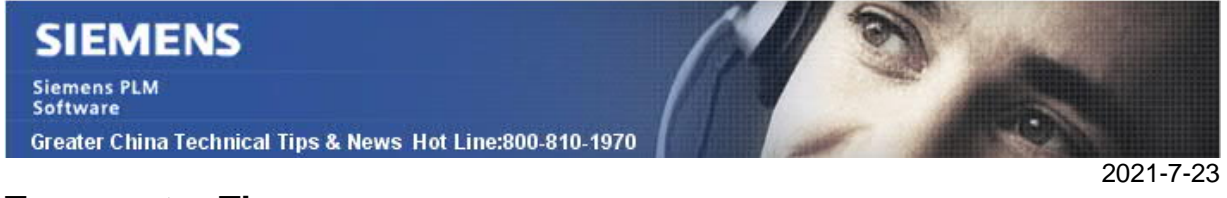

# **Teamcenter Tips**

2. 在 AWC 中如何將搜索結果默認設置為" Table with Summary"

### 問題:

在 Active Workspace 中使用高級搜索時。如何將搜索結果默認設置為" Table with Summary"?

| Advanced Search | imes Close | List with<br>Summary | $\mathcal{O}_{Search}^{Advanced}$ | 局 Save<br>Search |    |
|-----------------|------------|----------------------|-----------------------------------|------------------|----|
| Quick Advanced  |            | TestDoc<br>000025    |                                   |                  | [( |
| Item ID         | •          |                      |                                   |                  |    |
| Item ID:        |            |                      |                                   |                  |    |
| 000025          |            |                      |                                   |                  |    |

### 軟體配置:

```
Product: TEAMCENTER
Application: ACTIVEWORKSPACE
Version: V5.1
```

### 方法:

1. 在 Teamcenter 胖用戶端,修改首選項'AWC\_StartupPreferences',並添加值 'AW\_SubLocation\_AdvancedSearchSubLocation\_ViewMode'。

2. 創建網站級別首選項'AW\_SubLocation\_AdvancedSearchSubLocation\_ViewMode', 並 設置首選項值為'TableSummaryView'。

3. AWC 高級搜索結果默認視圖為"Table with Summary"。

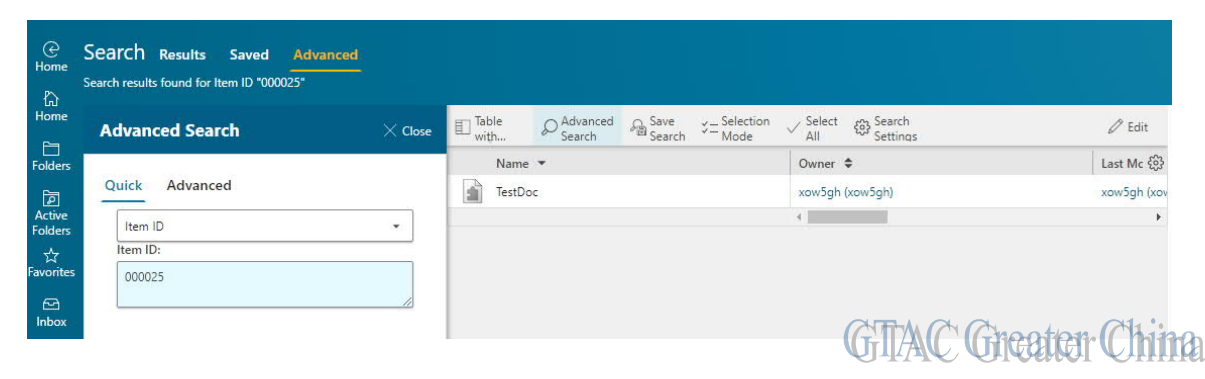

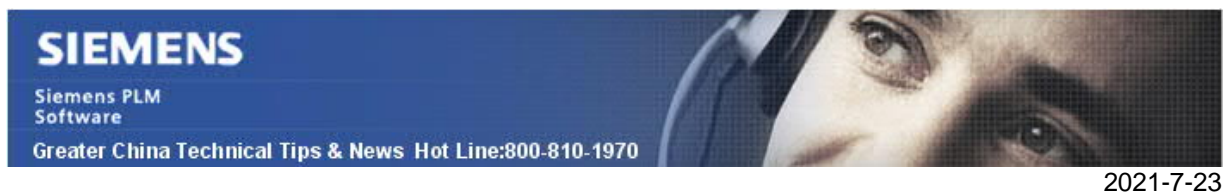

# **Tecnomatix Tips**

# 3. 使用 Oracle .dbt 檔創建 Oracle 實例.

從 Oracle 版本 12.2 開始,除了從 Tecnomatix Scripts 創建 Oracle 實例之外,您還可以 使用 DBT 範本構建 EMS Oracle 實例。

這些範本由 Oracle configuration assistant dbca 以 GUI 或靜默模式創建. 這些範本只能 是用於創建常規資料庫,而不是可插拔資料庫

請參閱 Tecnomatix 説明文檔中的詳細資訊。

Siemens Digital Industries Software Global Sales, Customer Services & Success PLM Support Greater China **Related Resources:** Customer Support Phone Numbers :

China: 800-810-1970[中國國內固定電話撥打]/021-22086635[固定電話或手機均可撥打] Hong Kong: +852-2230-3322 Taiwan: 00801-86-1970

Web Sites :

Support Center: https://support.sw.siemens.com/

Legacy Global Technical Access Center: <u>http://www.siemens.com/gtac</u> Siemens Digital Industries Software Web Site: <u>http://www.plm.automation.siemens.com</u>

此e-mail newsletter 僅提供給享有產品支援與維護的Siemens PLM 軟體使用者。當您發現問題或 希望棄訂,請發送郵件至 <u>helpdesk\_cn.plm@siemens.com</u>聯繫,如棄訂,請在標題列中注明"棄 訂"